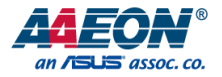

# FWS-2277

Network Appliance

User's Manual 2<sup>nd</sup> Ed

Last Updated: October 17, 2022

#### Copyright Notice

This document is copyrighted, 2022. All rights are reserved. The original manufacturer reserves the right to make improvements to the products described in this manual at any time without notice.

No part of this manual may be reproduced, copied, translated, or transmitted in any form or by any means without the prior written permission of the original manufacturer. Information provided in this manual is intended to be accurate and reliable. However, the original manufacturer assumes no responsibility for its use, or for any infringements upon the rights of third parties that may result from its use.

The material in this document is for product information only and is subject to change without notice. While reasonable efforts have been made in the preparation of this document to assure its accuracy, AAEON assumes no liabilities resulting from errors or omissions in this document, or from the use of the information contained herein.

AAEON reserves the right to make changes in the product design without notice to its

users.

#### Acknowledgement

All other products' name or trademarks are properties of their respective owners.

- Microsoft Windows is a registered trademark of Microsoft Corp.
- Intel, Pentium, Celeron, and Xeon are registered trademarks of Intel Corporation
- IBM, PC/AT, PS/2, and VGA are trademarks of International Business Machines Corporation.

All other product names or trademarks are properties of their respective owners.

### Packing List

Before setting up your product, please make sure the following items have been shipped:

| ltem |               | Quantity |
|------|---------------|----------|
| •    | FWS-2277      | 1        |
| •    | Power adapter | 1        |
| •    | Antenna       | 2        |

If any of these items are missing or damaged, please contact your distributor or sales representative immediately.

### About this Document

This User's Manual contains all the essential information, such as detailed descriptions and explanations on the product's hardware and software features (if any), its specifications, dimensions, jumper/connector settings/definitions, and driver installation instructions (if any), to facilitate users in setting up their product.

Users may refer to the AAEON.com for the latest version of this document.

#### Safety Precautions

Please read the following safety instructions carefully. It is advised that you keep this manual for future references

- 1. All cautions and warnings on the device should be noted.
- All cables and adapters supplied by AAEON are certified and in accordance with the material safety laws and regulations of the country of sale. Do not use any cables or adapters not supplied by AAEON to prevent system malfunction or fires.
- 3. Make sure the power source matches the power rating of the device.
- 4. Position the power cord so that people cannot step on it. Do not place anything over the power cord.
- Always completely disconnect the power before working on the system's hardware.
- No connections should be made when the system is powered as a sudden rush of power may damage sensitive electronic components.
- 7. If the device is not to be used for a long time, disconnect it from the power supply to avoid damage by transient over-voltage.
- 8. Always disconnect this device from any AC supply before cleaning.
- 9. While cleaning, use a damp cloth instead of liquid or spray detergents.
- 10. Make sure the device is installed near a power outlet and is easily accessible.
- 11. Keep this device away from humidity.
- 12. Place the device on a solid surface during installation to prevent falls
- 13. Do not cover the openings on the device to ensure optimal heat dissipation.
- 14. Watch out for high temperatures when the system is running.
- 15. Do not touch the heat sink or heat spreader when the system is running
- 16. Never pour any liquid into the openings. This could cause fire or electric shock.

FWS-2277

- As most electronic components are sensitive to static electrical charge, be sure to ground yourself to prevent static charge when installing the internal components. Use a grounding wrist strap and contain all electronic components in any static-shielded containers.
- 18. If any of the following situations arises, please the contact our service personnel:
  - i. Damaged power cord or plug
  - ii. Liquid intrusion to the device
  - iii. Exposure to moisture
  - Device is not working as expected or in a manner as described in this manual
  - v. The device is dropped or damaged
  - vi. Any obvious signs of damage displayed on the device

19. DO NOT LEAVE THIS DEVICE IN AN UNCONTROLLED ENVIRONMENT WITH TEMPERATURES BEYOND THE DEVICE'S PERMITTED STORAGE TEMPERATURES (SEE CHAPTER 1) TO PREVENT DAMAGE.

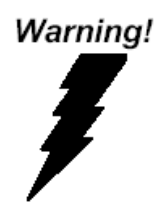

This device complies with Part 15 FCC Rules. Operation is subject to the following two conditions: (1) this device may not cause harmful interference, and (2) this device must accept any interference received including interference that may cause undesired operation.

#### Caution:

There is a danger of explosion if the battery is incorrectly replaced. Replace only with the same or equivalent type recommended by the manufacturer. Dispose of used batteries according to the manufacturer's instructions and your local government's recycling or disposal directives.

#### Attention:

Il y a un risque d'explosion si la batterie est remplacée de façon incorrecte. Ne la remplacer qu'avec le même modèle ou équivalent recommandé par le constructeur. Recycler les batteries usées en accord avec les instructions du fabricant et les directives gouvernementales de recyclage.

# 产品中有毒有害物质或元素名称及含量

AAEON System

QO4-381 Rev.A0

|        |      |         | 有       | 毒有害物质或     | 成元素     |            |
|--------|------|---------|---------|------------|---------|------------|
| 部件名称   | 铅    | 汞       | 镉       | 六价铬        | 多溴联苯    | 多溴二苯醚      |
|        | (Pb) | (Hg)    | (Cd)    | (Cr(VI))   | (PBB)   | (PBDE)     |
| 印刷电路板  |      | $\sim$  | 0       | $\sim$     | 0       | 0          |
| 及其电子组件 | ×    | 0       | 0       | 0          | 0       | 0          |
| 外部信号   | X    | $\circ$ | $\circ$ | $\bigcirc$ | $\circ$ | $\circ$    |
| 连接器及线材 | ×    | 0       | 0       | 0          | 0       | 0          |
| 外壳     | 0    | 0       | 0       | 0          | 0       | 0          |
| 中央处理器  | ~    | $\circ$ | $\circ$ | $\circ$    | $\circ$ | $\bigcirc$ |
| 与内存    | ×    | 0       | 0       | 0          | 0       | 0          |
| 硬盘     | ×    | 0       | 0       | 0          | 0       | 0          |
| 液晶模块   | ×    | 0       | 0       | 0          | 0       | 0          |
| 光驱     | ×    | 0       | 0       | 0          | 0       | 0          |
| 触控模块   | ×    | 0       | 0       | 0          | 0       | 0          |
| 电源     | ×    | 0       | 0       | 0          | 0       | 0          |
| 电池     | ×    | 0       | 0       | 0          | 0       | 0          |

本表格依据 SJ/T 11364 的规定编制。

○: 表示该有毒有害物质在该部件所有均质材料中的含量均在 GB/T 26572标准规定的限量要求以下。

×: 表示该有害物质的某一均质材料超出了GB/T 26572的限量要求, 然而该部件 仍符合欧盟指令2011/65/EU 的规范。

备注:

一、此产品所标示之环保使用期限,系指在一般正常使用状况下。

- 二、上述部件物质中央处理器、内存、硬盘、光驱、电源为选购品。
- 三、上述部件物质液晶模块、触控模块仅一体机产品适用。

## China RoHS Requirement (EN)

#### Hazardous and Toxic Materials List

#### AAEON System

#### QO4-381 Rev.A0

|                         | Hazardous or Toxic Materials or Elements |                 |                 |                                    |                                        |                                                  |
|-------------------------|------------------------------------------|-----------------|-----------------|------------------------------------|----------------------------------------|--------------------------------------------------|
| Component<br>Name       | Lead<br>(Pb)                             | Mercury<br>(Hg) | Cadmium<br>(Cd) | Hexavalent<br>Chromium<br>(Cr(VI)) | Polybrominat<br>ed biphenyls<br>(PBBs) | Polybrominat<br>ed diphenyl<br>ethers<br>(PBDEs) |
| PCB and                 | V                                        | 0               | 0               | 0                                  | 0                                      | 0                                                |
| Components              | ^                                        | 0               | 0               | 0                                  | 0                                      | 0                                                |
| Wires &                 |                                          |                 |                 |                                    |                                        |                                                  |
| Connectors for          | Х                                        | 0               | 0               | 0                                  | 0                                      | 0                                                |
| Ext.Connections         |                                          |                 |                 |                                    |                                        |                                                  |
| Chassis                 | 0                                        | 0               | 0               | 0                                  | 0                                      | 0                                                |
| CPU & RAM               | Х                                        | 0               | 0               | 0                                  | 0                                      | 0                                                |
| HDD Drive               | Х                                        | 0               | 0               | 0                                  | 0                                      | 0                                                |
| LCD Module              | Х                                        | 0               | 0               | 0                                  | 0                                      | 0                                                |
| Optical Drive           | Х                                        | 0               | 0               | 0                                  | 0                                      | 0                                                |
| Touch Control<br>Module | Х                                        | 0               | 0               | 0                                  | 0                                      | 0                                                |
| PSU                     | Х                                        | 0               | 0               | 0                                  | 0                                      | 0                                                |
| Battery                 | Х                                        | 0               | 0               | 0                                  | 0                                      | 0                                                |

This form is prepared in compliance with the provisions of SJ/T 11364.

O: The level of toxic or hazardous materials present in this component and its parts is below the limit specified by GB/T 26572.

X: The level of toxic of hazardous materials present in the component exceed the limits specified by GB/T 26572, but is still in compliance with EU Directive 2011/65/EU (RoHS 2).

Notes:

1. The Environment Friendly Use Period indicated by labelling on this product is applicable only to use under normal conditions.

2. Individual components including the CPU, RAM/memory, HDD, optical drive, and PSU are optional.

3. LCD Module and Touch Control Module only applies to certain products which feature these components.

# Table of Contents

| Chapter | 1 - Prod                | uct Specifications                                 | 1  |  |  |
|---------|-------------------------|----------------------------------------------------|----|--|--|
| 1.1     | Specifications          |                                                    |    |  |  |
| Chapter | 2 – Haro                | dware Information                                  | 5  |  |  |
| 2.1     | Dim                     | iensions                                           | 6  |  |  |
| 2.2     | Jum                     | pers and Connectors                                | 9  |  |  |
| 2.3     | List                    | of Jumpers                                         | 11 |  |  |
|         | 2.3.1                   | CMOS Setting Selection (CN19)                      | 11 |  |  |
| 2.4     | List                    | of Connectors                                      | 12 |  |  |
|         | 2.4.1                   | SATA Power Connector (CN2)                         | 13 |  |  |
|         | 2.4.2                   | Serial Port 1 Connector (RS232/RS485/RS422) (CN11) | 13 |  |  |
| 2.5     | GPI                     | O Mapping                                          | 14 |  |  |
|         | 2.5.1                   | LED GPIO Mapping (LED1~3)                          | 14 |  |  |
|         | 2.5.2                   | DIO Connector GPIO Mapping (CN13)                  | 14 |  |  |
|         | 2.5.3                   | Switch GPIO Mapping (SW2)                          | 15 |  |  |
| Chapter | 3 - AMI                 | BIOS Setup                                         | 16 |  |  |
| 3.1     | Syst                    | em Test and Initialization                         | 17 |  |  |
| 3.2     | AMI BIOS Setup1         |                                                    |    |  |  |
| 3.3     | Setu                    | ıp Submenu: Main                                   | 19 |  |  |
| 3.4     | Setup Submenu: Advanced |                                                    | 20 |  |  |
|         | 3.4.1                   | Advanced: Trusted Computing                        | 21 |  |  |
|         | 3.4.2                   | Advanced: CPU Configuration                        | 23 |  |  |
|         | 3.4.3                   | Advanced: USB Configuration                        | 24 |  |  |
|         | 3.4.4                   | Advanced: Hardware Monitor                         | 25 |  |  |
|         | 3.4.5                   | Advanced: Power Management                         | 26 |  |  |
| 3.5     | Setu                    | ıp submenu: Chipset                                | 27 |  |  |
|         | 3.5.1                   | Chipset: North Bridge                              | 28 |  |  |

FWS-2277

|         | 3.5.2       | Chip      | oset: South Bridge          |  |
|---------|-------------|-----------|-----------------------------|--|
|         | 3.5.3       | Chip      | oset: SCC Configuration     |  |
| 3.6     | 5 Setu      | ıp Subr   | nenu: Security              |  |
|         | 3.6.1       | Secur     | ity: Secure Boot            |  |
|         | 3.6         | 5.1.1     | Secure Boot: Key Management |  |
| 3.7     | ' Setu      | ıp Subr   | nenu: Boot                  |  |
| 3.8     | 8 Setu      | ıp Subr   | nenu: Save & Exit           |  |
| Chapter | r 4 – Drive | er Instal | lation                      |  |
| 4.1     | Drive       | er Instal | lation                      |  |

# Chapter 1

Product Specifications

## 1.1 Specifications

| System                       |                                     |
|------------------------------|-------------------------------------|
| Form Factor                  | Desktop Network Appliance           |
| Processor                    | Intel® Celeron® Processor N3350 SoC |
| Chipset                      | SoC                                 |
| System Memory                | Onboard LPDDR4, 4GB                 |
|                              |                                     |
| Network                      |                                     |
| Ethernet                     | Intel® i211, Gigabit Ethernet x 2   |
| Bypass                       | _                                   |
|                              |                                     |
| Display                      |                                     |
| Graphic Controller           | Intel <sup>®</sup> UHD Graphics     |
| Connector                    | HDMI x 1                            |
|                              |                                     |
| Storage                      |                                     |
| HDD                          | —                                   |
| CF/CFast/mSATA               | On-board 16GB eMMC                  |
|                              |                                     |
| Internal/Expansion Interface |                                     |
| PCIe Slot                    | —                                   |
| Mini-PCIe Slot               | Mini-Card Full Size Slot x1         |
| Keyboard and Mouse           | _                                   |
| USB                          | USB 3.2 Gen 1 x 2                   |

| Miscellaneous   |                                       |
|-----------------|---------------------------------------|
| RTC             | Internal RTC                          |
| Watchdog Timer  | 1~255 steps by software programmable  |
| Software Button | GPIO Programmable push button x 1     |
| ТРМ             | (TPM SLB9670 VQ2.0 FW7.85 Optional)   |
| GPIO            | (4 bits input, 4bits output optional) |
| Fan             | Fan-less                              |
| MTBF (Hours)    | TBD                                   |
| Color           | Black                                 |

| Environmental         |                                              |
|-----------------------|----------------------------------------------|
| Power Requirement     | 12V DC Power Input Connector non-lock, 24W   |
|                       | power adapter                                |
| Operating Temperature | 32°F ~ 104°F (0°C ~ 40°C)                    |
| Storage Temperature   | -4°F ~ 140°F (-20°C ~ 60°C)                  |
| Operating Humidity    | 10%~80% relative humidity, non-condensing    |
| Storage Humidity      | 10%~80% @40°C; non-condensing                |
| Vibration             | 0.5 Grms/ 5 ~ 500Hz / operation (mSATA)      |
|                       | 1.5 Grms/ 5 ~ 500Hz / non-operation          |
| Shock                 | 10 G peak acceleration (11 m sec. duration), |
|                       | operation                                    |
|                       | 20 G peak acceleration (11 m sec. duration), |
|                       | non-operation                                |
| Dimension (W x D x H) | 4.53" x 4.53" x 1.26" (115mm x 115mm x 32mm) |

| I/O         |                                       |
|-------------|---------------------------------------|
| Front Panel | USB 3.2 Gen 1 x 2                     |
|             | Power Button x 1                      |
|             | Reset Button x 1                      |
| Rear Panel  | DC Power Input Connector non-lock x 1 |
|             | 1GbE RJ45 Ports x 2                   |
|             | HDMI x 1                              |

# Chapter 2

Hardware Information

## 2.1 Dimensions

## System

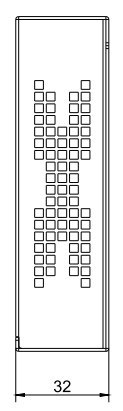

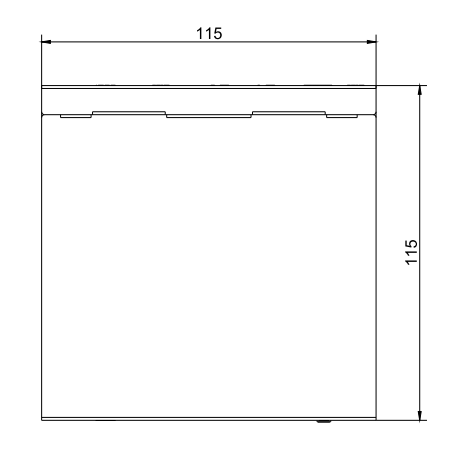

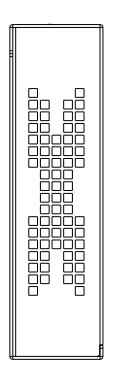

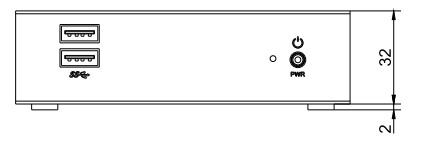

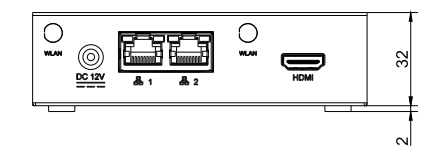

#### Board

### Component Side

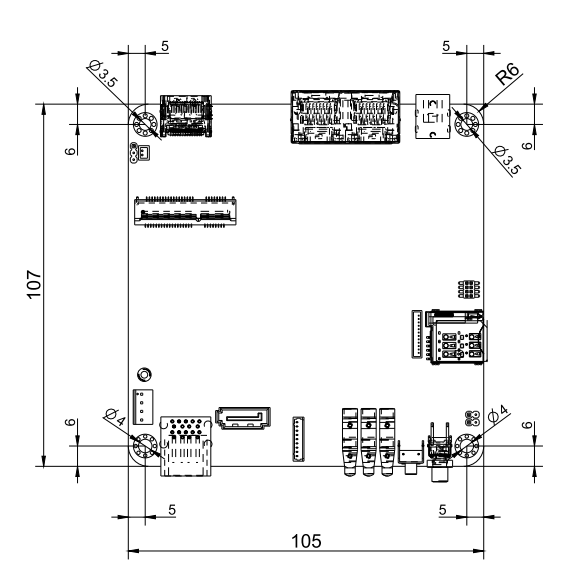

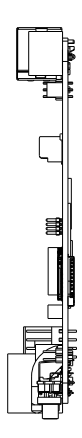

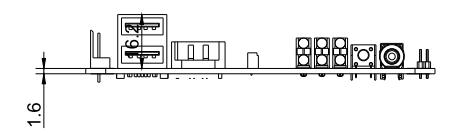

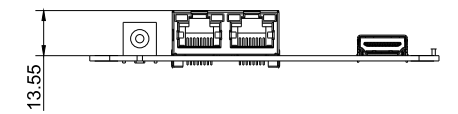

Chapter 2 – Hardware Information

Vetwork Appliar

#### Solder Side

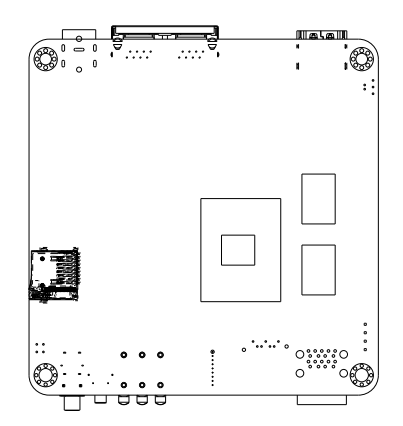

### 2.2 Jumpers and Connectors

#### Component Side

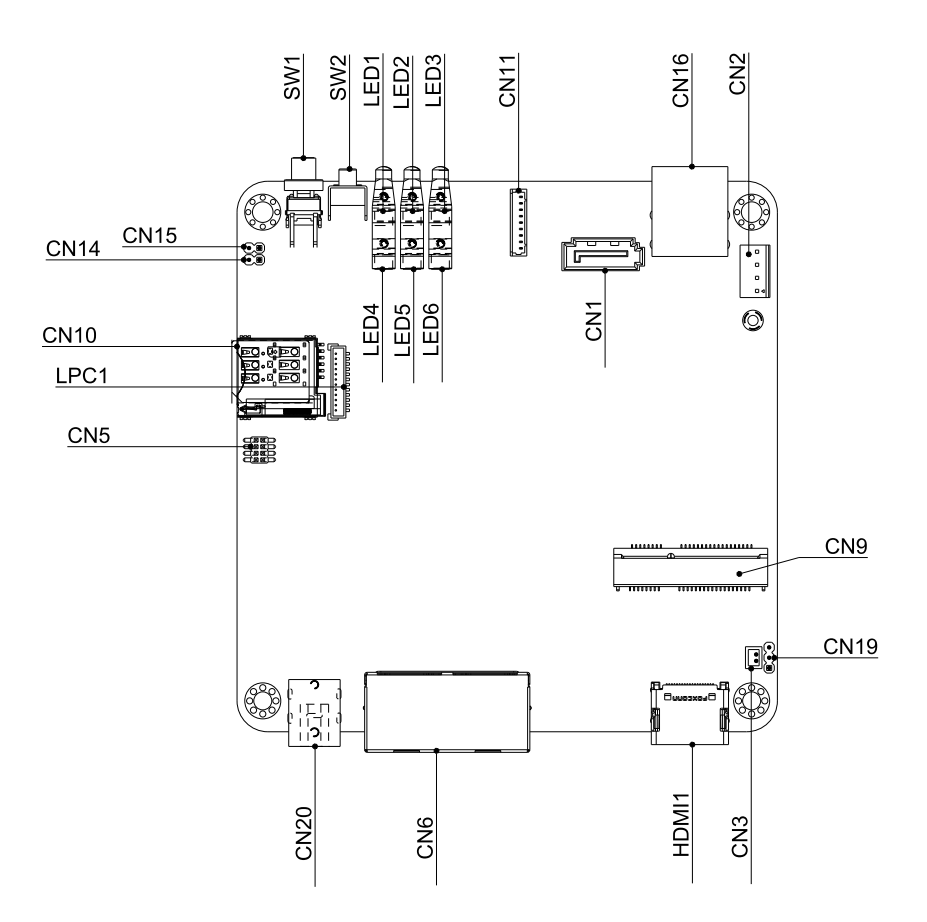

#### Solder side

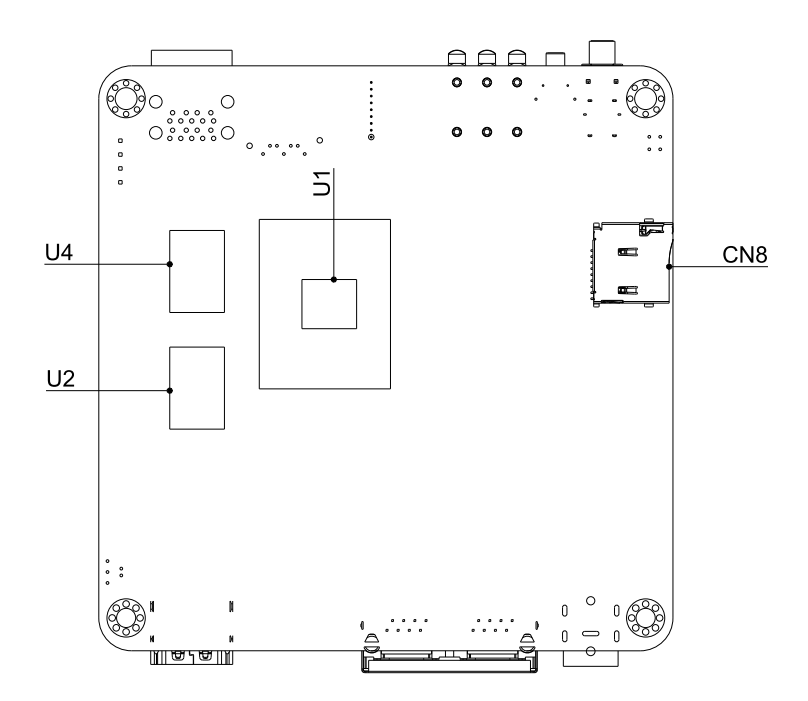

## 2.3 List of Jumpers

Please refer to the table below for all of the board's jumpers that you can configure for your application

| Label | Function   |
|-------|------------|
| CN19  | Clear CMOS |

## 2.3.1 CMOS Setting Selection (CN19)

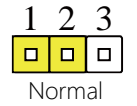

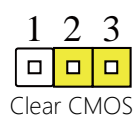

| Normal     | 1-2 |
|------------|-----|
| Clear CMOS | 2-3 |

## 2.4 List of Connectors

Please refer to the table below for all of the board's connectors that you can configure for your application

| Label  | Function                                     |
|--------|----------------------------------------------|
| CN20   | DC-INPUT (9V~24V)                            |
| CN6    | LAN Port 1/2 RJ45                            |
| CN7    | LAN Port 3 RJ45 (optional)                   |
| HDMI1  | HDMI Connector                               |
| CN9    | Mini Card (option) with Micro-SIM            |
| CN2    | SATA Power Connector (only +5V) (optional)   |
| CN16   | USB 3.0 x 2                                  |
| CN1    | SATA Connector (optional)                    |
| CN13   | DIO Connector (optional)                     |
| CN11   | Serial Port 1 (optional)                     |
| LED3~1 | Status LED (optional)                        |
| SW2    | Software Reset                               |
| SW1    | Power Button                                 |
| U21    | Onboard Wi-Fi Chipset (optional)             |
| CN10   | Micro-SIM (optional)                         |
| CN8    | Micro-SD (optional)                          |
| CN18   | Micro-USB Console (Serial Port 2) (optional) |
| CN3    | Battery Connector                            |
| CN5    | BIOS Flash Download Header                   |
| CN14   | HW Reset Header                              |
| CN15   | PWRBTN Header                                |

## 2.4.1 SATA Power Connector (CN2)

| Pin | Signal | Pin | Signal |
|-----|--------|-----|--------|
| 1   | NA     | 2   | GND    |
| 3   | GND    | 4   | +5V    |

## 2.4.2 Serial Port 1 Connector (RS232/RS485/RS422) (CN11)

| Pin | Signal                | Pin | Signal       |
|-----|-----------------------|-----|--------------|
| 1   | DCD (485DATA-/422TX-) | 6   | CTS          |
| 2   | DSR                   | 7   | DTR (422RX-) |
| 3   | RXD (422RX+)          | 8   | RI           |
| 4   | RTS                   | 9   | GND          |
| 5   | TXD (485DATA+/422TX+) |     |              |

## 2.5 GPIO Mapping

## 2.5.1 LED GPIO Mapping (LED1~3)

| LED  | On SIO81866 | Color | Control                             | Power |
|------|-------------|-------|-------------------------------------|-------|
|      | GP10        | Blue  | Addr 0xA00h[bit0]<br>"0"=on,"1"=off | VSB   |
| LED1 | GP22        | Red   | Addr 0xA01h[bit2]<br>"0"=on,"1"=off | VSB   |
| _    | GP23        | Green | Addr 0xA01h[bit3]<br>"0"=on,"1"=off | VSB   |
|      | GP56        | Blue  | Addr 0xA04h[bit6]<br>"0"=on,"1"=off | VCC   |
| LED2 | GP54        | Red   | Addr 0xA04h[bit4]<br>"0"=on,"1"=off | VSB   |
| _    | GP40        | Green | Addr 0xA03h[bit0]<br>"0"=on,"1"=off | VSB   |
|      | GP61        | Blue  | Addr 0xA05h[bit1]<br>"0"=on,"1"=off | VCC   |
| LED3 | GP60        | Red   | Addr 0xA05h[bit0]<br>"0"=on,"1"=off | VCC   |
|      | GP57        | Green | Addr 0xA04h[bit7]<br>"0"=on,"1"=off | VCC   |

## 2.5.2 DIO Connector GPIO Mapping (CN13)

| Pin | Signal | GPIO Mapping     | Pin | Signal | GPIO Mapping     |
|-----|--------|------------------|-----|--------|------------------|
| 2   | Bit0   | Mapping SIO GP80 | 7   | Bit4   | Mapping SIO GP84 |
| 3   | Bit1   | Mapping SIO GP81 | 8   | Bit5   | Mapping SIO GP85 |
| 4   | Bit2   | Mapping SIO GP82 | 9   | Bit6   | Mapping SIO GP86 |
| 5   | Bit3   | Mapping SIO GP83 | 10  | Bit7   | Mapping SIO GP87 |

## 2.5.3 Switch GPIO Mapping (SW2)

SW2 GPIO Mapping

Mapping SIO GP64

# Chapter 3

AMI BIOS Setup

#### 3.1 System Test and Initialization

The system uses certain routines to perform testing and initialization. If an error, fatal or non-fatal, is encountered, a few short beeps or an error message will be outputted. The board can usually continue the boot up sequence with non-fatal errors.

The system configuration verification routines check the current system configuration against the values stored in the CMOS memory. If they do not match, an error message will be outputted, in which case you will need to run the BIOS setup program to set the configuration information in memory.

There are three situations in which you will need to change the CMOS settings:

- You are starting your system for the first time
- You have changed your system's hardware
- The CMOS memory has lost power and the configuration information is erased

The system's CMOS memory uses a backup battery for data retention, which is to be replaced once emptied.

#### 3.2 AMI BIOS Setup

The AMI BIOS ROM has a pre-installed Setup program that allows users to modify basic system configurations, which is stored in the battery-backed CMOS RAM and BIOS NVRAM so that the information is retained when the power is turned off.

To enter BIOS Setup, press <Del> or <F2> immediately while your computer is powering up.

The function for each interface can be found below.

Main – Date and time can be set here. Press <Tab> to switch between date elements

Advanced – Enable/ Disable boot option for legacy network devices

Chipset - For hosting bridge parameters

Boot - Enable/ Disable quiet Boot Option

Security - The setup administrator password can be set here

Save & Exit – Save your changes and exit the program

# 3.3 Setup Submenu: Main

| Aptio Setup Utility – Copyright (C) 2021 American Megatrends, Inc.<br>Main Advanced Chipset Security Boot Save & Exit |                                           |                                                                                                    |  |
|----------------------------------------------------------------------------------------------------|-------------------------------------------|----------------------------------------------------------------------------------------------------|--|
| BIOS Information<br>FWS-2277 R1.2 (                                                                                   | K277AM12)(12/10/2021)                     | Set the Date. Use Tab to<br>switch between Date elements.                                                                                                    |  |
| BIOS Vendor<br>Compliancy                                                                                             | American Megatrends<br>UEFI 2.5; PI 1.4   | Vear: 2005–2099<br>Months: 1–12<br>Days: dependent on month                                                                                                    |  |
| System Date<br>System Time                                                                                            | [Mon 12/13/2021]<br>[08:44:13]            | bagot dependent on month                                                                                                    |  |
| Access Level                                                                                                    | Administrator                             |                                                                                                    |  |
|                                                                                                    |                                           | ++: Select Screen<br>f1: Select Item<br>Enter: Select<br>+/-: Change Opt.<br>F1: General Help<br>F2: Previous Values<br>F3: Optimized Defaults<br>F4: Save & Exit<br>ESC: Exit |  |
| Vanc                                                                                                    | ion 2 18 1263 . Conunight (C) 2021 Americ | can Meriatrende. Inc                                                                                                    |  |

## 3.4 Setup Submenu: Advanced

| Main Advanced Chipset Security Boot Save & Exit                                                                                                    |                                                                                                    |
|----------------------------------------------------------------------------------------------------|----------------------------------------------------------------------------------------------------|
| <ul> <li>Trusted Computing</li> <li>CPU Configuration</li> <li>USB Configuration</li> <li>Hardware Monitor</li> <li>AAEON Features</li> <li>Power Management</li> </ul> | Trusted Computing Settings                                                                                                    |
|                                                                                                    | <pre>++: Select Screen 14: Select Item Enter: Select +/-: Change Opt. F1: General Help F2: Previous Values F3: Optimized Defaults F4: Save &amp; Exit ESC: Exit</pre> |

## 3.4.1 Advanced: Trusted Computing

| Aptio Setup Utility -<br>Advanced                                                                                                    | Copyright (C) 2021 American                                                       | Megatrends, Inc.                                                                                                    |
|----------------------------------------------------------------------------------------------------|-----------------------------------------------------------------------------------|----------------------------------------------------------------------------------------------------|
| TPM20 Device Found<br>Firmware Version:<br>Vendor:<br>Security Device Support<br>Active PCR banks<br>Available PCR banks<br>SHA-1 PCR Bank<br>SHA256 PCR Bank                                | 5.51<br>IFX<br>[Enable]<br>SHA-1,SHA256<br>SHA-1,SHA256<br>[Enabled]<br>[Enabled] | Enables or Disables BIOS<br>support for security device.<br>O.S. will not show Security<br>Device. TCG EFI protocol and<br>INTIA interface will not be<br>available.  |
| Pending operation<br>Platform Hierarchy<br>Storage Hierarchy<br>Endorsement Hierarchy<br>TFM2.0 UEFI Spec Version<br>Physical Presence Spec Version<br>TFM 20 InterfaceType<br>Device Select | [None]<br>[Enabled]<br>[Enabled]<br>[TG6_2]<br>[1.3]<br>[TIS]<br>[Auto]           | <pre>++: Select Screen 11: Select Item Enter: Select +/-: Change Opt, F1: General Help F2: Previous Values F3: Optimized Defaults F4: Save &amp; Exit ESC: Exit</pre> |

Version 2.18.1263. Copyright (C) 2021 American Megatrends, Inc

| Security Deice                     | Enable                          | Optimal Default, Failsafe Default     |  |
|------------------------------------|---------------------------------|---------------------------------------|--|
| Support                            | Disable                         |                                       |  |
| Enables or Disables B              | IOS support for security device | . O.S. will not show Security Device. |  |
| TCG EFI protocol and               | INT1A interface will not be ava | ilable.                               |  |
| SHA-1 PCR Bank                     | Enabled                         | Optimal Default, Failsafe Default     |  |
|                                    | Disabled                        |                                       |  |
| Enable or Disable SH               | A-1 PCR Bank                    |                                       |  |
| SHA256 PCR Bank                    | Enabled                         | Optimal Default, Failsafe Default     |  |
|                                    | Disabled                        |                                       |  |
| Enable or Disable SHA256 PCR Bank. |                                 |                                       |  |
| Pending operation                  | None                            | Optimal Default, Failsafe Default     |  |

|                                                             | TPM Clear                         |                                        |  |
|-------------------------------------------------------------|-----------------------------------|----------------------------------------|--|
| Schedule an Operati                                         | on for the Security Device. NOT   | E: Your Computer will reboot           |  |
| during restart in order to change State of Security Device. |                                   |                                        |  |
| Platform Hierarchy                                          | Enabled                           | Optimal Default, Failsafe Default      |  |
|                                                             | Disabled                          |                                        |  |
| Enable or Disable Pla                                       | atform Hierarchy                  |                                        |  |
| Storage Hierarchy                                           | Enabled                           | Optimal Default, Failsafe Default      |  |
|                                                             | Disabled                          |                                        |  |
| Enable or Disable Sto                                       | orage Hierarchy                   |                                        |  |
| Endorsement                                                 | Enabled                           | Optimal Default, Failsafe Default      |  |
| Hierarchy                                                   | Disabled                          |                                        |  |
| Enable or Disable En                                        | dorsement Hierarchy               |                                        |  |
| TPM 2.0 UEFI Spec                                           | TCG_2                             | Optimal Default, Failsafe Default      |  |
| Version                                                     | TCG_1_2                           |                                        |  |
| Select the TCH2 Spe                                         | c Version Support.                |                                        |  |
| TCG_1_2: the Compa                                          | tible mode for Win8/Win10         |                                        |  |
| TCG_2: Support new                                          | TCG2 protocol and event forma     | at for Win10 or later                  |  |
| Physical Presence                                           | 1.3                               | Optimal Default, Failsafe Default      |  |
| Spec Version                                                | 1.2                               |                                        |  |
| Select to Tell O.S. to s                                    | support PPI Spec Version 1.2 or 1 | 1.3. Note some HCK tests might not     |  |
| support 1.3                                                 |                                   |                                        |  |
| Device Select                                               | Auto                              | Optimal Default, Failsafe Default      |  |
|                                                             | TPM 1.2                           |                                        |  |
|                                                             | TPM 2.0                           |                                        |  |
| TPM 1.2 will restrict s                                     | upport to TPM 1.2 devices, TPM    | 1 2.0 will restrict support to TPM 2.0 |  |
| devices, Auto will sup                                      | oport both with the default set t | to TPM 2.0 devices if not found,       |  |
| TPM 1.2 devices will                                        | be enumerated.                    |                                        |  |

## 3.4.2 Advanced: CPU Configuration

| Aptio Setup Utility -<br>Advanced    | Copyright (C) 2021 American | Megatrends, Inc.               |
|--------------------------------------|-----------------------------|--------------------------------|
| CPU Configuration                    |                             | When enabled, a VMM can        |
| Intel(R) Celeron(R) CPU N3350 @ 1 10 | 0GHz                        | hardware canabilities provided |
| CPU Signature                        | 50609                       | hu Vandernool Technologu       |
| Microcode Patch                      | 30                          | by randor poor roomioroay      |
| Max CPU Speed                        | 1100 MHz                    |                                |
| Min CPU Speed                        | 800 MHz                     |                                |
| Processor Cores                      | 2                           |                                |
| Intel HT Technology                  | Not Supported               |                                |
| Intel VT-x Technology                | Supported                   |                                |
|                                      |                             |                                |
| L1 Data Cache                        | 24 kB x 2                   |                                |
| L1 Code Cache                        | 32 kB x 2                   |                                |
| L2 Cache                             | 1024 kB x 2                 | ++: Select Screen              |
| L3 Cache                             | Not Present                 | ↑↓: Select Item                |
|                                      |                             | Enter: Select                  |
| Speed                                | 1100 MHz                    | +/-: Change Opt.               |
| 64-bit                               | Supported                   | F1: General Help               |
|                                      |                             | F2: Previous Values            |
| Intel Virtualization Technology      |                             | F3: Optimized Defaults         |
| VT-d                                 | [Enabled]                   | F4: Save & Exit                |
| EIST                                 | [Disabled]                  | ESC: Exit                      |
|                                      |                             |                                |
| CPU Power Management Configuration   |                             |                                |
| Power Limit 1 Enable                 | [Disabled]                  |                                |
|                                      |                             |                                |

Version 2.18.1263. Copyright (C) 2021 American Megatrends, Inc.

| Intel Virtualization           | Enabled                          | Optimal Default, Failsafe Default |
|--------------------------------|----------------------------------|-----------------------------------|
| Technology                     | Disabled                         |                                   |
| When enabled, a VM             | M can utilize the additional har | dware capabilities provided by    |
| Vanderpool Technolo            | ду                               |                                   |
| VT-d                           | Enabled                          | Optimal Default, Failsafe Default |
|                                | Disabled                         |                                   |
| Enable/Disable CPU             | VT-d                             |                                   |
| EIST                           | Enable                           |                                   |
|                                | Disable                          | Optimal Default, Failsafe Default |
| Enable/Disable Intel SpeedStep |                                  |                                   |
| Power Limit 1 Enable           | Enable                           |                                   |

Disable

Enable/Disable Power Limit 1

## 3.4.3 Advanced: USB Configuration

| Aptio Setup<br>Advanced | o Utility – Copyright (C) 2021 Ame | rican Megatrends, Inc.                                                                                                    |
|-------------------------|------------------------------------|----------------------------------------------------------------------------------------------------|
| USB Configuration       |                                    | Enables Legacy USB support.                                                                                                    |
| Legacy USB Support      |                                    | support if no USB devices are<br>connected. DISABLE option will<br>keep USB devices available<br>only for EFI applications.                                          |
|                         |                                    | <pre>%: Select Screen 11: Select Item Enter: Select +/-: Change Opt. F1: General Help F2: Previous Values F3: Optimized Defaults F4: Save &amp; Exit ESC: Exit</pre> |
| Version 2               | 18 1263 Conucidht (C) 2021 Ameri   | can Mergatrands Inc                                                                                                    |

Options summary:

| Legacy USB Support          | Enabled  | Optimal Default, Failsafe Default |
|-----------------------------|----------|-----------------------------------|
|                             | Disabled |                                   |
|                             | Auto     |                                   |
| Enables Legacy USB support. |          |                                   |

AUTO option disables legacy support if no USB devices are connected.

DISABLE option will keep USB devices available only for EFI applications.

## 3.4.4 Advanced: Hardware Monitor

| Aptio Setup Utility | – Copyright (C) 2 | 021 American Mega | trends, Inc.       |
|---------------------|-------------------|-------------------|--------------------|
|                     |                   |                   |                    |
| Haruware Monitor    |                   |                   |                    |
| CPU DTS Temperature | : +80 °c          |                   |                    |
| System Temperature  | : +52 °c          |                   |                    |
| VCORE               | • +1 188 V        |                   |                    |
| VMEM                | : +1.104 V        |                   |                    |
| +5V                 | : +4.870 V        |                   |                    |
| +3.3V               | : +3.268 V        |                   |                    |
| 5VDUAL              | : +4.896 V        |                   |                    |
| VBAT                | : +3.024 V        |                   |                    |
|                     |                   |                   |                    |
|                     |                   | 4                 | Calact Scheen      |
|                     |                   | t1:               | Select Item        |
|                     |                   | Enter             | r: Select          |
|                     |                   | +/-:              | Change Opt.        |
|                     |                   | F1: 0             | General Help       |
|                     |                   | F2: 1             | Previous Values    |
|                     |                   | F3: 1             | Optimized Defaults |
|                     |                   | F4: 3             | Save & Exit        |
|                     |                   | ESC:              | Exit               |
|                     |                   |                   |                    |
|                     |                   |                   |                    |
|                     |                   |                   |                    |
|                     |                   |                   |                    |

## 3.4.5 Advanced: Power Management

| Aptio Setup Util<br>Advanced           | ity – Copyright (C) 2021 Am | erican Megatrends, Inc.                                                                                                   |
|----------------------------------------|-----------------------------|----------------------------------------------------------------------------------------------------|
| Power Management                       |                             | Select system power mode.                                                                                                 |
| Power Mode<br>Restore AC Power Loss    | [ATX Type]<br>[Last State]  |                                                                                                    |
| Wake Events<br>RTC wake system from S5 | [Disabled]                  |                                                                                                    |
|                                        |                             | ++: Select Screen<br>↑↓: Select Item                                                                                      |
|                                        |                             | Enter: Select<br>+/-: Change Opt.<br>F1: General Help<br>F2: Previous Values<br>F3: Optimized Defaults<br>F4: Save & Exit |
|                                        |                             | ESC: Exit                                                                                                    |
| Version 2.18.12                        | 63. Copyright (C) 2021 Amer | ican Megatrends, Inc.                                                                                                    |

| Power Mode                                                                 | АТХ Туре           | Optimal Default, Failsafe Default |  |
|----------------------------------------------------------------------------|--------------------|-----------------------------------|--|
|                                                                            | АТ Туре            |                                   |  |
| Select power supply                                                        | <sup>y</sup> mode. |                                   |  |
| Restore AC Power                                                           | Last State         | Optimal Default, Failsafe Default |  |
| Loss                                                                       | Always On          |                                   |  |
|                                                                            | Always Off         |                                   |  |
| RTC wake system                                                            | Disabled           | Optimal Default, Failsafe Default |  |
| from S5                                                                    | Fixed Time         |                                   |  |
|                                                                            | Dynamic Time       |                                   |  |
| Fixed Time : System will wake on the hr :: min :: sec specified            |                    |                                   |  |
| Dynamic Time : System will wake on the current time + Increase minutes(s). |                    |                                   |  |

# 3.5 Setup submenu: Chipset

| <ul> <li>North Bridge</li> <li>South Bridge</li> <li>SCC Configuration</li> <li>**: Select Screen</li> <li>**: Select Screen</li> <li>**: Select Item</li> <li>Enter: Select</li> <li>*/-: Change Opt.</li> <li>F1: General Help</li> <li>F2: Previous Values</li> <li>F3: Optimized Defaults</li> <li>F4: Sale Exit</li> <li>ESC: Exit</li> </ul> | Aptio Setup<br>Main Advanced Chipset                                              | Utility – Copyright (C) 20<br>Security Boot Save & Exi | 21 American Megatrends, Inc.<br>t                                                                                                    |
|----------------------------------------------------------------------------------------------------|-----------------------------------------------------------------------------------|--------------------------------------------------------|----------------------------------------------------------------------------------------------------|
| ++: Select Screen<br>14: Select Item<br>Enter: Select<br>+/-: Change Opt.<br>F1: General Help<br>F2: Previous Values<br>F3: Optimized Defaults<br>F4: Save & Exit<br>ESC: Exit                                                                                                    | <ul> <li>North Bridge</li> <li>South Bridge</li> <li>SCC Configuration</li> </ul> |                                                        | North Bridge Parameters                                                                                                    |
|                                                                                                    |                                                                                   |                                                        | ++: Select Screen<br>11: Select Item<br>Enter: Select<br>+/-: Change Opt.<br>F1: General Help<br>F2: Previous Values<br>F3: Optimized Defaults<br>F4: Save & Exit<br>ESC: Exit |

## 3.5.1 Chipset: North Bridge

| Memory Information                            |                   | Enable : Enable Integrated                                                                            |
|-----------------------------------------------|-------------------|----------------------------------------------------------------------------------------------------|
| Total Memory                                  | 2048 MB (LPDDR4)  | Graphics Device (160) when<br>selected as the Primary Vid<br>Adaptor. Disable: Alwarys<br>disable IGD |
| Integrated Graphics Device<br>Primary Display | [Enable]<br>[IGD] |                                                                                                    |
|                                               |                   |                                                                                                    |
|                                               |                   | ++: Select Screen<br>↑↓: Select Item                                                                  |
|                                               |                   | Enter: Select<br>+/-: Change Opt.<br>F1: General Help                                                 |
|                                               |                   | F2: Previous Values<br>F3: Optimized Defaults<br>F4: Save & Exit<br>ESC: Exit                         |
|                                               |                   |                                                                                                    |

| Integrated Graphics                                               | Enabled                                                                             | Optimal Default, Failsafe Default |  |  |
|-------------------------------------------------------------------|-------------------------------------------------------------------------------------|-----------------------------------|--|--|
| Device                                                            | Disabled                                                                            |                                   |  |  |
| Enable : Enable Integ                                             | Enable : Enable Integrated Graphics Device (IGD) when selected as the Primary Video |                                   |  |  |
| Adaptor.                                                          | Adaptor.                                                                            |                                   |  |  |
| Disable: Alwarys disable IGD                                      |                                                                                     |                                   |  |  |
| Primary Display                                                   | IGD                                                                                 | Optimal Default, Failsafe Default |  |  |
|                                                                   | PCle                                                                                |                                   |  |  |
| Select which of IGD/PCI Graphics device should be Primary Display |                                                                                     |                                   |  |  |

## 3.5.2 Chipset: South Bridge

|              | Aptio Setup Utility – Copyright (C) 2021 America<br>Chipset | n Megatrends, Inc.                                                                                                    |
|--------------|-------------------------------------------------------------|----------------------------------------------------------------------------------------------------|
| OS Selection | [Linux]                                                     | Select the target OS.                                                                                                    |
|              |                                                             | ++: Select Screen<br>11: Select Item<br>Enter: Select<br>+/-: Change Opt.<br>F1: General Help<br>F2: Previous Values<br>F3: Optimized Defaults<br>F4: Save & Exit<br>ESC: Exit |
|              | Version 2.18.1263. Copyright (C) 2021 American              | Megatrends, Inc.                                                                                                    |

| OS Selection         | Windows |                                   |
|----------------------|---------|-----------------------------------|
|                      | Linux   | Optimal Default, Failsafe Default |
| Select the target OS |         |                                   |

# 3.5.3 Chipset: SCC Configuration

| Aptio Se<br>Chips                        | etup Utility – Copyright<br>set | (C) 2021 American | Megatrends, Inc.                                                                                                    |
|------------------------------------------|---------------------------------|-------------------|----------------------------------------------------------------------------------------------------|
| SCC eMMC Support (D28:<br>eMMC Max Speed | :F0) [Enable]<br>[HS400]        |                   | Enable/Disable SCC eMMC Support                                                                                                    |
|                                          |                                 |                   | <pre>++: Select Screen 14: Select Item Enter: Select +/-: Change Opt. F1: General Help F2: Previous Values F3: Optimized Defaults F4: Save &amp; Exit ESC: Exit</pre> |
| Version                                  | n 2.18.1263. Copyright (C       | ) 2021 American M | egatrends, Inc.                                                                                                    |

| SCC eMMC                          | Enabled      | Optimal Default, Failsafe Default |  |
|-----------------------------------|--------------|-----------------------------------|--|
| Support (D28:F0)                  | Disabled     |                                   |  |
| Enable/Disable SCC                | eMMC Support |                                   |  |
| eMMC Max Speed                    | HS400        | Optimal Default, Failsafe Default |  |
|                                   | HS200        |                                   |  |
|                                   | DDR50        |                                   |  |
| Select the eMMC max Speed allowed |              |                                   |  |

#### 3.6 Setup Submenu: Security

| Aptio Setup<br>Main Advanced Chipset                                                                                                    | Utility – Copyright (C) 2021<br>Security Boot Save & Exit | American Megatrends, Inc.                                                                         |
|----------------------------------------------------------------------------------------------------|-----------------------------------------------------------|---------------------------------------------------------------------------------------------------|
| Password Description                                                                                                    |                                                           | Set Setup Administrator                                                                           |
| If ONLY the Administrator's password is set,<br>then this only limits access to Setup and is<br>only asked for when entering Setup.<br>If ONLY the User's password is set, then this<br>is a power on password and must be entered to<br>boot or enter Setup. In Setup the User will<br>have Administrator rights.<br>The password length must be<br>in the following range: |                                                           |                                                                                                   |
| Minimum length                                                                                                    | 3                                                         |                                                                                                   |
| Maximum length                                                                                                    | 20                                                        | ++: Select Screen 11: Select Item                                                                 |
| Setup Administrator Passwo                                                                                                    |                                                           | Enter: Select                                                                                     |
| User Password                                                                                                    |                                                           | +/-: Change Opt.                                                                                  |
| ▶ Secure Boot                                                                                                    |                                                           | F1: General Heip<br>F2: Previous Values<br>F3: Optimized Defaults<br>F4: Save & Exit<br>ESC: Exit |
| Version 2.3                                                                                                    | 8.1263. Copyright (C) 2021 Am                             | erican Megatrends, Inc.                                                                           |

#### Change User/Administrator Password

You can set a User Password once an Administrator Password is set. The password will be required during boot up, or when the user enters the Setup utility. Please Note that a User Password does not provide access to many of the features in the Setup utility.

Select the password you wish to set, press Enter to open a dialog box to enter your password (you can enter no more than six letters or numbers). Press Enter to confirm your entry, after which you will be prompted to retype your password for a final confirmation. Press Enter again after you have retyped it correctly.

#### Removing the Password

Highlight this item and type in the current password. At the next dialog box press Enter to disable password protection.

## 3.6.1 Security: Secure Boot

| System Mode<br>Vendor Keys                                               | Setup<br>Not Modified    | Secure Boot activated when:<br>Secure Boot is enabled<br>Blatform Key(PK) is encolled |
|--------------------------------------------------------------------------|--------------------------|---------------------------------------------------------------------------------------|
|                                                                          | [Disabled]<br>Not Active | System mode is User/Deploye<br>and CSM is disabled                                    |
| Secure Boot Customization<br>Restore Factory Keys<br>Reset To Setup Mode | [Custom]                 |                                                                                       |
| Key Management                                                           |                          |                                                                                       |
|                                                                          |                          | ++: Select Screen                                                                     |
|                                                                          |                          | T∔: Select Item<br>Enter: Select                                                      |
|                                                                          |                          | +/-: Change Opt.<br>E1: General Heln                                                  |
|                                                                          |                          | F2: Previous Values                                                                   |
|                                                                          |                          | F3: Optimized Defaults<br>F4: Save & Exit                                             |
|                                                                          |                          | ESC: Exit                                                                             |
|                                                                          |                          |                                                                                       |
|                                                                          |                          |                                                                                       |

| Secure Boot                                                                           | Disabled                                             | Optimal Default, Failsafe Default |  |
|---------------------------------------------------------------------------------------|------------------------------------------------------|-----------------------------------|--|
|                                                                                       | Enabled                                              |                                   |  |
| Secure Boot activated when: Secure Boot is enabled Platform Key(PK) is enrolled,      |                                                      |                                   |  |
| System mode is User/Deployed, and CSM is disabled                                     |                                                      |                                   |  |
| Secure Boot                                                                           | Standard                                             |                                   |  |
| Customization                                                                         | Custom                                               | Optimal Default, Failsafe Default |  |
| Secure Boot Mode - Custom & Standard, Set UEFI Secure Boot Mode to STANDARD           |                                                      |                                   |  |
| mode or CUSTOM mode, this change is effect after save. And after reset, the mode will |                                                      |                                   |  |
| return to STANDARD mode.                                                              |                                                      |                                   |  |
| Restore Factory                                                                       | Force System to User Mode.Configure NVRAM to contain |                                   |  |
| Keys                                                                                  | OEM-defined factory default Secure Boot keys         |                                   |  |

|                                                      |                  | Provision factory default key                     |
|------------------------------------------------------|------------------|---------------------------------------------------|
| · Restore Factory Keys                               |                  | on next re-poot only when<br>System in Setup Mode |
| · Reset To Setup Mode                                |                  |                                                   |
| · Expont Secure Boot Variables<br>· Enroll Efi Image |                  |                                                   |
|                                                      |                  |                                                   |
| Device Guard Ready                                   |                  |                                                   |
| · Remove 'UEFI CA' trom DB<br>· Restore DB defaults  |                  |                                                   |
|                                                      |                  |                                                   |
| Secure Boot variable   Size  H                       | (eys  Key Source |                                                   |
| Platform Key(PK)   0      Key Systems   0            | 0 No Keys        |                                                   |
| · Authorized Signatures]                             | 01 No Keys       | 11: Select Item                                   |
| · Forbidden Signatures  0                            | 0 No Keys        | Enter: Select                                     |
| Authorized TimeStamps  0                             | 0 No Keys        | +/−: Change Opt.                                  |
| · OsRecovery Signatures  0                           | 0  No Keys       | F1: General Help                                  |
|                                                      |                  | E3: Ontimized Defaults                            |
|                                                      |                  | F4: Save & Exit                                   |
|                                                      |                  | ESC: Exit                                         |
|                                                      |                  |                                                   |
|                                                      |                  |                                                   |
|                                                      |                  |                                                   |

#### Options summary:

| Factory Key                                                                   | Disabled                                                          | Optimal Default, Failsafe Default |  |
|-------------------------------------------------------------------------------|-------------------------------------------------------------------|-----------------------------------|--|
| Provision                                                                     | Enabled                                                           |                                   |  |
| Provision factory default keys on next re-boot only when System in Setup Mode |                                                                   |                                   |  |
| Restore Factory                                                               | Force System to User Mode. Configure NVRAM to contain             |                                   |  |
| Keys                                                                          | OEM-defined factory default Secure Boot keys                      |                                   |  |
| Enroll Efi Image                                                              | Allow the image to run in Secure Boot mode. Enroll SHA256 Hash    |                                   |  |
|                                                                               | certificate of a PE image into Authorized Signature Database (db) |                                   |  |
| Restore DB defaults                                                           | Restore DB variable to factory defaults                           |                                   |  |

#### Secure Boot Variables

Enroll Factory Defaults or load certificates from a file:

1. Public Key Certificate in:

- a) EFI\_SIGNATURE\_LIST
- b) EFI\_CERT\_X509 (DER encoded)
- c) EFI\_CERT\_RSA2048 (bin)
- d) EFI\_CERT\_SHAXXX
- 2. Authenticated UEFI Variable
- 3. EFI PE/COFF Image(SHA256)

Key Source:

Default, External, Mixed

# 3.7 Setup Submenu: Boot

| Aptio Setup Utility –<br>Main Advanced Chipset Security                          | Copyright (C) 2021 American<br>Boot Save & Exit                               | Megatrends, Inc.                                                                              |
|----------------------------------------------------------------------------------|-------------------------------------------------------------------------------|-----------------------------------------------------------------------------------------------|
| Boot Configuration                                                               | 1                                                                             | Enables or disables Quiet Boot                                                                |
| Quiet Boot<br>CSM Support<br>Launch PXE ROM<br>Network Stack<br>Boot mode select | (Enabled)<br>[Enabled]<br>[Disabled]<br>[Disabled]<br>[DUAL]                  |                                                                                               |
| FIXED BOOT ORDER Priorities<br>Boot Option #1<br>Boot Option #2                  | [UEFI USB Device]<br>[UEFI Hard Disk:UEFI OS<br>(Lilee SSM 16B v1.0<br>0910)1 | . Splact Senace                                                                               |
| Boot Option #3<br>Boot Option #4<br>Boot Option #5<br>Boot Option #6             | [UEFI CD/DVD]<br>[UEFI SD]<br>[UEFI Network]<br>[USB Device:Lilee SSM         | H: Select Item<br>Enter: Select<br>+/-: Change Opt.<br>F1: General Help<br>E2: Proving Values |
| Boot Option #7<br>Boot Option #8<br>Boot Option #9<br>Boot Option #10            | [Hard Disk]<br>[CD/DVD]<br>[SD:MMC - DG4016]<br>[Network]                     | F3: Optimized Defaults<br>F4: Save & Exit<br>ESC: Exit                                        |
| ▶ UEFI Hard Disk Drive BBS Priorities                                            |                                                                               |                                                                                               |

Version 2.18.1263. Copyright (C) 2021 American Megatrends, Inc.

| Quiet Boot                                          | Disabled |                                   |  |
|-----------------------------------------------------|----------|-----------------------------------|--|
|                                                     | Enabled  | Optimal Default, Failsafe Default |  |
| Enable or Disable Quiet Boot option.                |          |                                   |  |
| CSM Support                                         | Disabled |                                   |  |
|                                                     | Enabled  | Optimal Default, Failsafe Default |  |
| Enable or Disable CSM Support.                      |          |                                   |  |
| Launch PXE ROM                                      | Enabled  |                                   |  |
|                                                     | Disabled | Optimal Default, Failsafe Default |  |
| Controls the execution of UEFI and Legacy PXE OpROM |          |                                   |  |
| Network Stack                                       | Disabled | Optimal Default, Failsafe Default |  |
|                                                     | Enabled  |                                   |  |

| Enable/Disable UEFI Network Stack.   |                             |      |                                             |  |
|--------------------------------------|-----------------------------|------|---------------------------------------------|--|
| PXE boot wait time                   |                             | Wait | Wait time to press ESC key to abort the     |  |
|                                      |                             | PXE  | PXE boot                                    |  |
| Boot mode select                     | oot mode select LEGACY UEFI |      |                                             |  |
|                                      |                             |      |                                             |  |
|                                      | DUAL                        |      | Optimal Default, Failsafe Default           |  |
| Select boot mode LEGACY / UEFI       |                             |      |                                             |  |
| UEFI Hard Disk Drive BBS Priorities. |                             | Spe  | Specifies the Boot Device Priority sequence |  |
|                                      |                             | from | from available UEFI Hard Disk Drives.       |  |
| USB Drive BBS Priorities             |                             | Spe  | Specifies the Boot Device Priority sequence |  |
|                                      |                             | from | from available USB Drives.                  |  |
| SD Drive BBS Priorities              |                             | Spe  | Specifies the Boot Device Priority sequence |  |
|                                      |                             | from | n available SD Drives.                      |  |

| Aptio Setup Utility – Copyright (C) 2021 American<br>Main Advanced Chipset Security Boot <mark>Save &amp; Exit</mark> | Megatrends, Inc.                                                  |
|----------------------------------------------------------------------------------------------------|-------------------------------------------------------------------|
| Save Options                                                                                                    | Reset the system after saving the changes.                        |
| Save Changes and Reset<br>Discard Changes and Exit                                                                    |                                                                   |
| Default Options<br>Restore Defaults                                                                                   |                                                                   |
|                                                                                                    |                                                                   |
|                                                                                                    | →+: Select Screen<br>↑↓: Select Item                              |
|                                                                                                    | Enter: Select<br>+/-: Change Opt.                                 |
|                                                                                                    | F1: General Help<br>F2: Previous Values<br>F3: Optimized Defaults |
|                                                                                                    | F4: Save & Exit<br>ESC: Exit                                      |
|                                                                                                    |                                                                   |
| Version 2.18.1263. Copyright (C) <u>2021</u> American M                                                               | egatrends, Inc.                                                   |

# Chapter 4

Driver Installation

FWS-2277

#### 4.1 Driver Installation

Drivers for the FWS-2277 can be downloaded from the product page on the AAEON website by following this link:

https://www.aaeon.com/en/p/desktop-network-appliance-sd-wan-intel-apollo-lake-fw s-2277

Download the driver(s) you need, extract them to their respective folders and follow the steps below to install them.

#### Step 1 - Install LAN Driver

- 1. Open the Intel LAN folder
- 2. Follow the "readme" to install

#### Step 2 - Install USB UART Driver

- 1. Open the USB UART folder
- 2. Run the 2500\_installer.EXE file in the folder
- 3. Follow the instructions
- 4. Drivers will be installed automatically